1

## 取消手续请在时刻表上记载的预定出发时间的1小时前完成办理。 由于旅客个人因素取消航班的退款,根据订购时的票价类型不同规则也不同。 请事先确认后再办理手续。

| rpeach        |                    |         | 取消航班                                                |
|---------------|--------------------|---------|-----------------------------------------------------|
| 预订航班 旅客 座位·行李 | 机内数字服 酒店 关闭此订单     | ii<br>T | 青选择航班                                               |
| 订单号 WT20      | 54B                |         | 全选                                                  |
| 合计 ¥20,5      |                    |         | 第1航段 2024/11/08                                     |
| ▶ 再次发送行程单邮件   | 田 查看费用明细           |         | KIX → CTS<br>大阪 (洋西) 06:50 → 札幌 (新干労) 08:45         |
| 司 行程单PDF      | 3 打印收据             |         | MM101 (A320)                                        |
| ✔ 预订航班        |                    | 2       | 第2航段 2024/11/14                                     |
|               | π£9                |         | ств КІХ                                             |
| 出发日期          | 2024/11/08 (周五)    |         | 札幌 (新千岁) 09:35 大阪 (关西) 12:00                        |
| 出发地、出发时间      | KIX 大阪 (关西) 06:50  |         | MM102 (A320) Ø Standard                             |
| 目的地、到达时间      | CTS 札幌 (新干岁) 08:45 | 1       | 影士奇                                                 |
|               |                    | *       | 取消程序需在行程表上记载的出发时间的1小时前完<br>在活费用化产品在专用和和业务指示费用的1小时前完 |
| 142.44        | πFQ                | 7       | 各坝费用(托运行李费用和坐位指定费用等),各坝手<br>下可退款/发行乐桃点数。<br>封情请占击此外 |
| 出发日期          | 2024/11/14 (周四)    | -       |                                                     |
| 出发地、出发时间      | CTS 札幌 (新千岁) 09:35 |         |                                                     |
| 目的地、到达时间      | KIX 大阪 (关西) 12:00  | 3       | 下一步                                                 |
| 航班号           | MM102 (A320)       |         | मग्रेथ्य स्व अन                                     |
| 票价种类          | Standard Plus      |         | 取消更以                                                |
| 请千行程表上记载的航班出发 | 时间1小时前完成加购手续。      |         |                                                     |
| 取消            |                    | (2      | 边选择你想要取消的航                                          |
| 修改航班          |                    | (3      | ③点击"下一步"                                            |
|               |                    |         |                                                     |
|               |                    |         |                                                     |
| ① 占土"预浴"      | ,                  |         | $\mathbf{+}$                                        |
|               |                    |         | )占土下个五面的"强;                                         |
|               |                    | (4      |                                                     |
|               |                    |         |                                                     |
|               |                    |         |                                                     |
|               |                    |         | +                                                   |

完成手续后会发送完成邮件。